# **Help Document for One Time Registration**

For One Time Registration process candidate need to login on <u>https://sso.rajasthan.gov.in/signin</u> and enter their credentials and click on login button.

| G2G APPS                                                                                                    | Login Registratio                                                                                                    |
|----------------------------------------------------------------------------------------------------|----------------------------------------------------------------------------------------------------|
| 204                                                                                                    | trigstationed to the Cold Cold Anna and                                                                                                    |
| G2C/ G2B APPS                                                                                                    | - Parent                                                                                                    |
| LEI                                                                                                    | 9 1 4 5 0 3 Live Capture                                                                                                    |
| IDENTITIES                                                                                                    | in the second second second second second second second second second second second second second second second                                                                                                 |
| 19527361                                                                                                    | O Charged and Figure 1 (1997) - Charles and Concerning Concerning Concerning Concerning Concerning Concerning Concerning                                                                                        |
| This website uses 'Looker' to give you for test and need personalized experiments and to improve any the supervision of malfler supervisit in larger or any in life way houses: walfur supervisit in larger or any in life way houses: walfur supervisit in the supervisit in the supervis | nove the site performance. Socialized are stripte test files which satisfy residen an processing of<br>residences; \$\overline{1}, socialized our compact\$ of the periods integer to \$1 systilize up \$1 \$1. |

## Fig1: SSO I.D Login

After login, candidate needs to click on Recruitment Portal which is present under G2C.

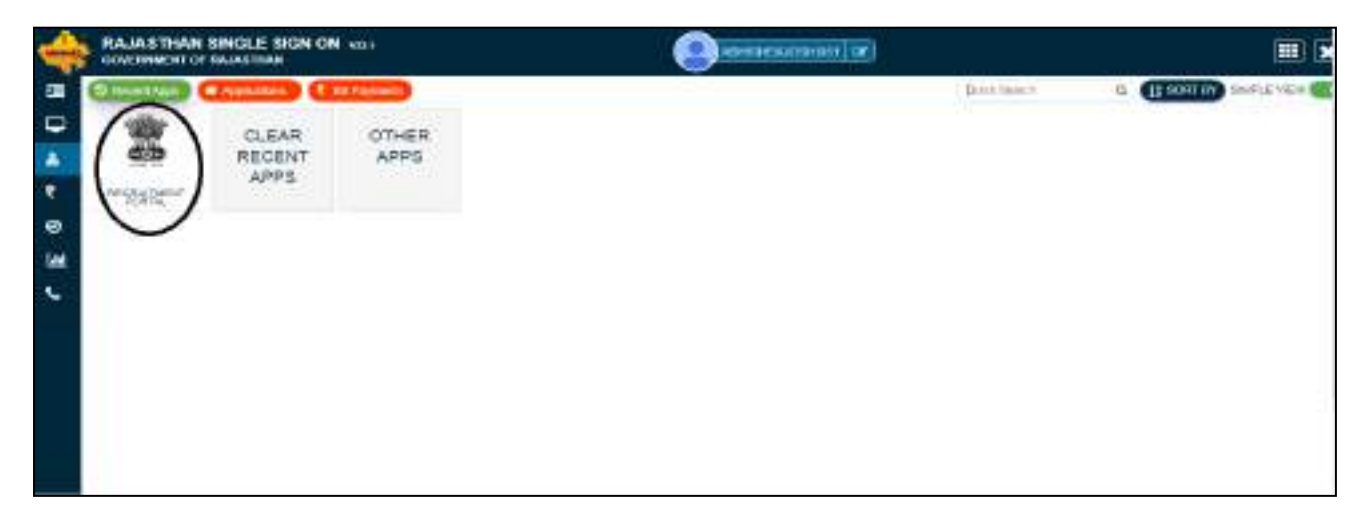

## **Fig 2: Recruitment Portal**

After click on Recruitment Portal candidate redirected to below mention screen where Candidate may see dashboard with My Application, Notification and Ongoing Recruitment options, to create One Time Registration profile candidate click on One Time Registration button or click on update profile button. If candidate not create its OTR profile through mentioned options then on click on Apply Now button candidate will redirect to One Time Registration page.

| State Recruitment Portal                                                                             |                                               |                                                                            |           |
|----------------------------------------------------------------------------------------------------|-----------------------------------------------|----------------------------------------------------------------------------|-----------|
| ome My Recruitment Get Admit Card One Time Registr                                                   | ation Back to SSO Profer Las Updated on Offic | AN 2012 CONSTRUCT Profile Completion Status                                | 6         |
| Dashboard                                                                                            | The second second second                      | ROFES H.X                                                                  | XXXXXX    |
| My Applications                                                                                      | Notifications                                 | Ongoing Recruitmen                                                         | nt        |
| Test Mester Config-(Assistant Fire Officer)-(ASSISTANT<br>PROFESSOR-OTD, RHINO, LATYN, (ENT))-(RPSC) |                                               | Test Recruitment Stenographer<br>(DRHC)                                    | Apply New |
| Recruitment for assistant professor 2022 (Assistant                                                  |                                               | Demo TGT Recruitment for Test<br>(Elementary Education Department)         | Apply New |
| (RPSC) View Application                                                                              |                                               | Demo Direct Recruitment of Motor Vehicle Sub<br>Inspector - 2021<br>(RSSB) | Apply New |
| Test Age as on-(Agriculture Supervisor)-(AUWAR-<br>BHIWADI)-(RPSC) Apply New                         |                                               | Recruitment for assistant professor 2022<br>(RPSC)                         | Apply Now |

Fig 3: Recruitment Portal (Home)

**Apply Now:** On click on apply now button a pop up will be open with message " **Please update details on One Time Registration page of recruitment portal profile**", candidate need to click on okay button to proceed further.

|                                                                                                |                                                               |                | 112010000000 |                     |                           |
|------------------------------------------------------------------------------------------------|---------------------------------------------------------------|----------------|--------------|---------------------|---------------------------|
| ishboard popessio                                                                              |                                                               |                |              | SS ANS              | A Hi, XXXXXXX             |
|                                                                                                | Disclaimer                                                    |                |              | ì                   |                           |
| My Applications                                                                                | Please update details on One Time Registration pa-<br>profile | ige of recruit | ment portal  | Ongoing R           | ecruitment                |
| AGRICULTURE OFFICER AND AGRICULTURE RESEARCH<br>OFFICER AGRI, CHEM. 2020 (AGRICULTURE RESEARCH |                                                               | Okay           | Cancel       | T PROFESSOR (MED    | DICAL EDUCATION DEPTT.) - |
| OFFICER (AGRL CHEM.))-(Jaipur)-(RPSC)                                                          | -                                                             |                | (RPSC)       |                     | Apply Now                 |
| Long -                                                                                         |                                                               |                | CHEMIS       | IT (AYURVED AND INC | DIAN MEDICINE DEPTT.) -   |

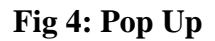

Please note that a pop up will be open for all candidate whose one time registration number is not generated, once one time registration number get generated, the candidate will be directly redirected to basic details page on click on Apply Now button.

**One Time Registration (OTR):** On one time registration page, candidate need to select Yes or No for Are you Rajasthan resident candidate, On the basis of candidate response two type of cases will occur

- **1. If candidate select Yes for Are you Rajasthan resident candidate**: If candidate select Yes for Are you Rajasthan resident candidate then three cases will occur.
- **1.1 Candidates belongs to Rajasthan and have JanAadhar/Acknowledgement ID:** If candidate belongs to Rajasthan and have JanAadhar/Acknowledgement ID then on selecting Yes for **"Are you Rajasthan resident candidate"**, below mentioned screen will open.

Candidate just need to enter Janaadhar/Acknowledgement I.D and on click on fetch data button, a pop up will be open to select member for which candidate need to create OTR number and after selecting particular member I.D candidate need to click on send OTP button and as soon as OTP get verified all details which includes candidate name, Date of birth, gender, father name, mobile number and Email I.D(If updated on JanAadhar) will be directly fetched from Janaadhar I.D and candidate just need to click on verify OTR button to generate OTR number. Please note that if email ID not present on janaadhar than candidate need to enter the same and verify through OTP verification process.

| Yes O No                             | esident Candidate* |            |                       |                                        |                       |
|--------------------------------------|--------------------|------------|-----------------------|----------------------------------------|-----------------------|
| Enter Janaadhar/Ackr                 | iowledgement ID*   |            | lariaadbar Member ID* | Aadhar Number*                         |                       |
| 100201000000                         | Fetch Hember       | Reset      | XXXXXXXXXXXX          | XXXXXXXXXXXXXXXXXXXXXXXXXXXXXXXXXXXXXX | ent ann               |
| I don't have Janaadh Candidate Name* | ar/Acknownadement  | Gender*    |                       | Father Name*                           |                       |
|                                      |                    | • Male     | Female O Others       | XILLIAMARCAR                           |                       |
| Date of Birth*                       |                    | Mobile Nun | vbar*                 | Email*                                 |                       |
|                                      |                    |            |                       |                                        | and the second second |

Fig 5: Candidates belongs to Rajasthan and have JanAadhar/Acknowledgement ID

| JANAADHAR I | DETAILS (JANAADHA | R/ACKNOWLEDGEME | NT ID: 5121136717) |               |       |
|-------------|-------------------|-----------------|--------------------|---------------|-------|
| NAME        | MOBILE            | MEMBER ID       | AADHAR ID          | Select Member |       |
| XXXXXXXXXX  | 30000003988       | XXXXXXXXXXXXXX  | 20000000000000     | 0             |       |
|             |                   |                 |                    |               | Apply |

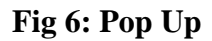

**1.2 Candidates belongs to Rajasthan and have Aadhar ID:** If candidate belongs to Rajasthan and have Aadhar ID then on selecting Yes for "Are you Rajasthan resident candidate", candidate need to click on check box showing message "I don't have Janaadhar/Acknowledgement I.D" and below mentioned screen will open, candidate need to enter aadhar number and click on send OTP button and as soon as OTP get verified all details which includes candidate name, Date of birth, gender and father name(If available), will be directly fetched from Aadhar I.D and candidate just need to enter mobile number and email i.d and then click on verify OTR button to generate OTR number. Please note that before click on verify OTR candidate need to verify email ID through OTP verification process

| Are You a Rajasthan Resident Candidate*                                                                                                    | Aadhar Number*         |           |                                                                                                    |             |
|----------------------------------------------------------------------------------------------------|------------------------|-----------|----------------------------------------------------------------------------------------------------|-------------|
| Ves CI No                                                                                                    | XALEXODOLEXNOORS       | thend GHP |                                                                                                    |             |
| 1 don't have Janaadhar/Advinowledement                                                                                                    | 🗔 I don't bave Asadhar |           |                                                                                                    |             |
| Candidate Name*                                                                                                    | Gender*                |           | Father Name*                                                                                                    |             |
| 130000000000                                                                                                    | Male G Female          | Others    |                                                                                                    |             |
| Date of Birth*                                                                                                    | Mobile Number*         |           | Email*                                                                                                    |             |
| ANTAL ANTAL | succession .           |           | THERE ARE A CONTRACTOR OF A CONTRACT OF A CONTRACT OF A CO | venty email |

Fig 7: Candidates belongs to Rajasthan and have Aadhar ID

1.3 Candidates belongs to Rajasthan and don't have Janaadhar ID and Aadhar ID: If candidate belongs to Rajasthan and does not have Janaadhar ID and aadhar ID then on selecting Yes for "Are you Rajasthan resident candidate", candidate need to click on check box showing message "I don't have Janaadhar/Acknowledgement" and "I don't have Aadhar" and finally below mentioned screen will open, and on mentioned page, candidate name, Date of birth, gender, mobile number and email ID(If available on SSO profile) will be directly fetched from SSO profile. Here candidate just need to fill father name, verify email I.D through OTP verification process and upload supporting documents as per requirement of OTR. Once the details have been submitted and verified by mobile OTP verification by candidate, the details will be not allow to edit any more. The documents are to be uploaded are Secondary or equivalent Certificate and one of the ID proof out of (Aadhar, Pan details, Driving License or Voter Id).

| in the a Tajaithay Assissed Calefordia's                                                                                                    |                                      |                                                                                                    |                                           |                                                     |                                                                                                    |                |
|----------------------------------------------------------------------------------------------------|--------------------------------------|----------------------------------------------------------------------------------------------------|-------------------------------------------|-----------------------------------------------------|----------------------------------------------------------------------------------------------------|----------------|
| Total Takes (accessible) International                                                                                                    | B Linchtone beating - 1              |                                                                                                    |                                           |                                                     |                                                                                                    |                |
| berne optie man Stevenmen beren diete ab door, dater                                                                                                    | er detet Diensteinen bare            | in the set, start, build be                                                                                                    | en its sister and many the second rate in | er-elastication and the first but the second States | entrantice, the interest of the i                                                                                                    |                |
| Sensitive Farry".                                                                                                    |                                      | State 1                                                                                                    |                                           | Station (Second                                     |                                                                                                    |                |
| REPRESENTATION                                                                                                    |                                      | O trian . Include II r                                                                                                    | deniel.                                   | XXXXXXXXXXXXXXXXXXXXXXXXXXXXXXXXXXXXXXX             | ÷                                                                                                    |                |
| ward at the second                                                                                                    |                                      | Internation Transmiss."                                                                                                    |                                           | 10007                                               |                                                                                                    |                |
| COLUMN DOCUMENTS                                                                                                    |                                      | STREET, STREET, STREET |                                           | ************                                        | 10                                                                                                    | and down       |
|                                                                                                    |                                      |                                                                                                    |                                           |                                                     |                                                                                                    |                |
| the set of the set of | And the series where a second second | Concerning to Security of Security of Secu | and the second property ( ) and and       | Conversion 2 and to Contribute I and                | erell analy other have be                                                                                                    | and profession |
| Incontract to Types"                                                                                                    |                                      | Internet Board?                                                                                                    |                                           | Rep 14,47                                           |                                                                                                    |                |
| and the                                                                                                    |                                      |                                                                                                    |                                           |                                                     |                                                                                                    |                |
| teri of Parenty?                                                                                                    |                                      | discourse of                                                                                                    |                                           | Proof Lawrence Party                                |                                                                                                    |                |
| Contract of the                                                                                                    |                                      |                                                                                                    |                                           | - Salari Prod Romannel I                            | Teach Contract of Contract of |                |
| All and a second second second second second second second second second second second second second second se                                                                                                    |                                      |                                                                                                    |                                           |                                                     |                                                                                                    |                |
| Per Las deside to Character Plans   Million (or ) Par-second                                                                                                    |                                      |                                                                                                    |                                           |                                                     |                                                                                                    |                |
| decomp.                                                                                                    |                                      |                                                                                                    |                                           |                                                     |                                                                                                    |                |
| and the stress Dark star?                                                                                                    |                                      |                                                                                                    |                                           |                                                     |                                                                                                    |                |
|                                                                                                    |                                      | 1.000                                                                                                    |                                           | - No.411 (17)                                       |                                                                                                    |                |
|                                                                                                    |                                      |                                                                                                    |                                           | Were Markinger                                      |                                                                                                    |                |
| Report of States In                                                                                                    | THE D POINT                          |                                                                                                    |                                           |                                                     |                                                                                                    | Activity       |

Fig 8: Candidates belongs to Rajasthan and don't have Janaadhar ID and Aadhar ID

2. If candidate select No for Are you Rajasthan resident candidate: If candidate select No for Are you Rajasthan resident candidate then two cases will occur.

**2.1 Candidates not belong to Rajasthan and have Aadhar ID:** If candidate have Aadhar ID then on selecting No for "**Are you Rajasthan resident candidate**", below mentioned screen will open. Candidate need to enter aadhar number and click on send OTP button and as soon as OTP get verified all details which includes candidate name, Date of birth, gender and father name(If available), will be directly fetched from Aadhar I.D and candidate just need to enter mobile number and email i.d and then click on verify OTR button to generate OTR number. Please note that before click on verify OTR candidate need to verify email ID through OTP verification process.

| Are You a Rajasthan Resident Candidate* | Aadhar Number*                          |          |                  |              |
|-----------------------------------------|-----------------------------------------|----------|------------------|--------------|
| 🔿 Yes 🔹 No                              | REARING                                 |          |                  |              |
|                                         | 🗆 I don't have Aaadhar                  |          |                  |              |
| Candidato Namo*                         | Gender*                                 |          | Father Namo*     |              |
|                                         | 🔹 Male 🗇 Female                         | 0 Others | **********       |              |
| Date of Birth*                          | Mobile Number*                          |          | Email*           |              |
| maximum                                 | AAAAAAAAAAAAAAAAAAAAAAAAAAAAAAAAAAAAAAA |          | XILANDORENGONICA | Verify Email |

#### Fig 9: Candidates not belongs to Rajasthan and have Aadhar ID

**2.2 Candidates not belong to Rajasthan and don't have Aadhar ID:**If candidate does not have Aadhar ID then on selecting No for "Are you Rajasthan resident candidate", candidate need to click on check box showing message "I don't have Aadhar" and finally below mentioned screen will open and on mentioned page, candidate name, Date of birth, gender, mobile number and email ID(If available on SSO profile) will be directly fetched from SSO profile. Here candidate just need to fill father name, verify email I.D through OTP verification process and upload supporting documents as per requirement of OTR. Once the details have been submitted and verified by mobile OTP verification by candidate, the details will be not allow to edit any more. The documents are to be uploaded are Secondary or equivalent Certificate and one of the ID proof out of (Aadhar, Pan details, Driving License or Voter Id).

| the strength strength of the                                                                                                    | (1) (1) (1) (1) (1) (1) (1) (1) (1) (1)   |                                         |                                            |                                                    |                             |
|----------------------------------------------------------------------------------------------------|-------------------------------------------|-----------------------------------------|--------------------------------------------|----------------------------------------------------|-----------------------------|
| re toure have than reacted up of a                                                                                                    | and.                                      |                                         |                                            |                                                    |                             |
| 1 101 10 195                                                                                                    | Diderline letter                          |                                         |                                            |                                                    |                             |
| Period and Constant Annulate a                                                                                                    | ritine, Gaross Brail (Diard Helia North   | A LINE DRAW THAT A REAL AND             | one we have an interaction of the          | neu erstagtes tax reages als access tage reagestes | A P DADIE DE LACE AL BRURE  |
| initian Nene*                                                                                                    |                                           | Bender*                                 |                                            | Techer Harra*                                      |                             |
| CORESSIONES.                                                                                                    |                                           | <ul> <li>View ID Remain ID</li> </ul>   | Others                                     | XXXXXXXXXXXXXXX                                    |                             |
| and all diverse                                                                                                    |                                           | Mobile Northalt*                        |                                            | Driel <sup>4</sup>                                 |                             |
| an and lists                                                                                                    |                                           | 000000000000000000000000000000000000000 | x                                          |                                                    | 1475.518                    |
| energia de la calcular de la calcular de | isonal offering ten and school mark amark | fant frain it Siccourts                 | nakarti ito kasi kawi ti yahawi di kawi te | according to 12 profiles Seconder a faire with sec | n name have fare of the arm |
| touriest flyer!                                                                                                    |                                           | Manual Rows"                            |                                            | Bud Alu*                                           |                             |
| dense film                                                                                                    | ÷                                         |                                         |                                            |                                                    |                             |
| net of family."                                                                                                    |                                           | Decomercia*                             |                                            | insut Submitted Forth                              |                             |
| densitie-                                                                                                    | ÷.                                        |                                         |                                            | -Gener High Submitted For-                         |                             |
| Internal Distance of <sup>4</sup><br>Record Distance of <sup>4</sup><br>Of WebC                                                                                                    | Ref subgroup                              |                                         | Add                                        |                                                    |                             |
| Janii Scation Dataila"                                                                                                    |                                           |                                         |                                            |                                                    |                             |
| Name of Last.                                                                                                    | Name of Road                              | Rd No.                                  | Yest all Ressing                           | Cau Harlahoot                                      | NEW                         |
| <ul> <li>NOTION TOURING</li> </ul>                                                                                                    | 1314                                      | 1.1411                                  | 253                                        | 8-2502 (41,027                                     | 0                           |
| and the second second                                                                                                    |                                           |                                         |                                            |                                                    |                             |
| PALAIREST DESERS                                                                                                    |                                           |                                         |                                            |                                                    |                             |
| <ul> <li>Encount Type</li> </ul>                                                                                                    | Decayor 10                                |                                         | Read Calcorned For                         | . ver                                              | Second Artes                |

### Fig 10: Candidates not belongs to Rajasthan and don't have Aadhar ID

**Verify OTP:** On all above mentioned cases on click on **verify OTR button** below mentioned pop up will be opened, where candidate need to give confirmation on Fetched/filled detailed by click on final submit button which in turn lead to Mobile OTP verification window (Second Pop-up).

|                         | OTP Authentication                                              |
|-------------------------|-----------------------------------------------------------------|
| Candidate Name:         | XXXXXXXXXXXXX                                                   |
| Father Name:            | 2000000000                                                      |
| Gender:                 | XXXXXXXX                                                        |
| Date of Birth:          | XXXXXXXXXXXX                                                    |
| (Please note that above | mentioned details will be non editable in One Time Registtraion |
| Application Form after  | OTP verification)                                               |
|                         |                                                                 |

## Fig 11: First POP UP

| OTP Authentication         |                                    |  |  |  |
|----------------------------|------------------------------------|--|--|--|
| lease enter OTP send to yo | ur mobile number XXXXXX988         |  |  |  |
|                            | Verify OTP   Deserved OTP   Cancel |  |  |  |

Fig 12: Second POP UP

**One Time Registration Number:** Once the OTP gets verified another pop up will be opened with One Time Registration (OTR) number. Candidate may need to note down this OTR number for further reference and now candidate can apply for any recruitment as per their requirements.

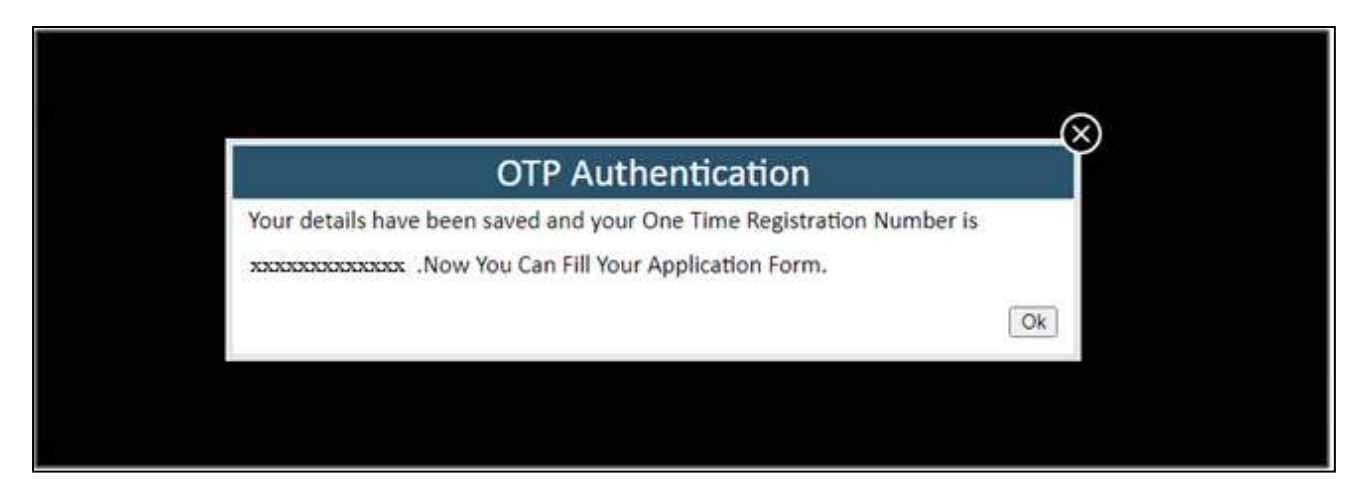

Fig 13: One Time Registration Number

Please note that if candidate try to create profile with same details by another SSO Id then after OTP verification below mentioned screen will be open with below mentioned details.

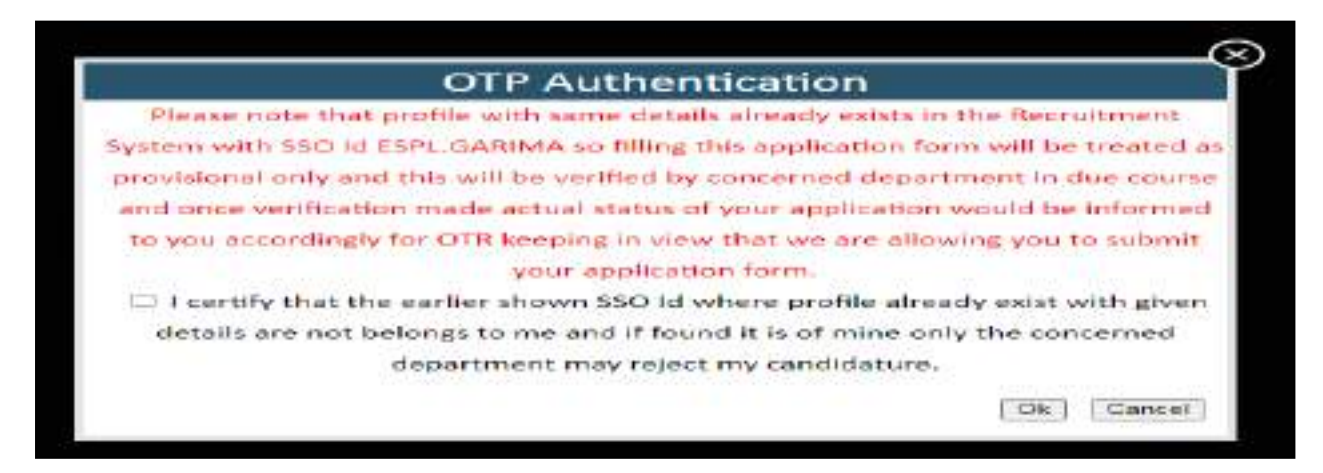

Fig 14: One Time Registration Number(Duplicate Profile)

If candidate assume he/she is different from mentioned SSO profile then he/she should click on check box button to giving its confirmation that he not belongs to existing profile and click on OK button to generate OTR number as shown below mentioned screen or if he/she click on cancel then he./she may use the shown SSO Id to get in for filling up application form as he/she already having OTR number which will also available in he SSO ID login.

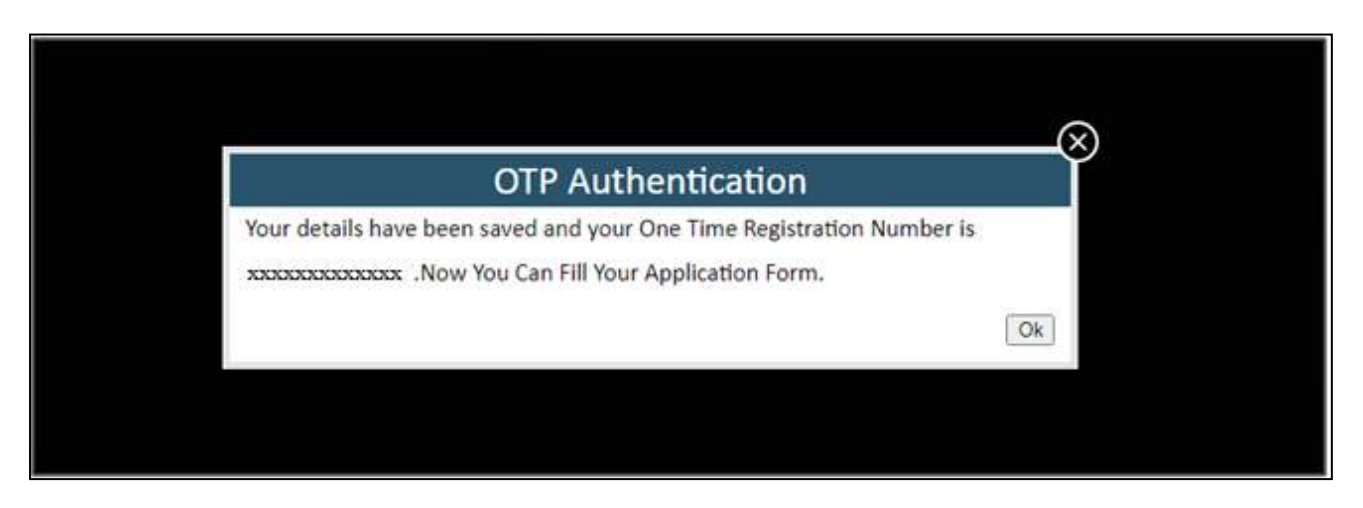

Fig 15: One Time Registration Number

Rest of application filling process is as earlier and on final submission he/she details(Fields that are present on recruitment portal profile) will be updated in profile so next time he/she not required to fill all details and just pay fee and submit application.